### **Comment déployer un écran Eink Sharp** (Android) sous zebrix

### Prérequis

- Un ordinateur sous windows
- Depuis la documentation zebrix télécharger :

## 1. Le zip d'installation Eink spécifique à la marque de l'écran Sharp. ce zip contient :

- 1. l'application Service Tools de Sharp
- 2. le fichier de configuration pour l'application Service Tools : Configurationsystemsetting default.dat
- 3. Platform Tools (ADB)
- 4. Screen copy
- 5. Script d'installation
- 2. Application Android "zebrix-signage-eink-latest.apk"

# Étape 1 : Configurer le réseau et activer le mode développeur (spécifique Eink Sharp)

#### 1. Connecter l'écran à l'ordinateur

Brancher un cable usbc sur l'écran sharp (port PC/MEMORY) et l'ordinateur windows

S'assurer que l'appareil est visible depuis l'explorateur de fichiers (sinon débrancher et rebrancher l'écran au PC)

#### 2. Service tools

- 1. Dans le dossier **service tools**, lancer l'application **service tool launcher**.
- 2. Cliquer ensuite sur EP Service assistant tool
- 3. Ignorer l'éventuelle erreur "Microsoft Defender Smartscreen" > "Exécuter quand même"

| EP-C251, C13                                              | 31 Service Tool                  |                     |
|-----------------------------------------------------------|----------------------------------|---------------------|
|                                                           |                                  | Ver 1.0.2.7         |
|                                                           |                                  |                     |
| Move the mouse cursor on the button, then the explanation | n of each function is displayed  | 4                   |
| wove me mouse cursor on the button, then the explanate    | in of each function is displayed | <i>.</i>            |
|                                                           |                                  |                     |
| Setting                                                   | Firmware Update Tool             | E-Ink Module Data   |
| Serial Number / Region                                    | Firmware Update Tool             | T1000_AP            |
| EP Service Assistant Tool                                 |                                  |                     |
|                                                           |                                  | Language: English M |
|                                                           |                                  |                     |
|                                                           |                                  |                     |
|                                                           |                                  |                     |
|                                                           |                                  |                     |
|                                                           |                                  |                     |

#### 3. Modifier le fichier Configuration-system-setting-default.dat

Ouvrir le fichier **Configuration-system-setting-default.dat** avec l'appli bloc note de l'ordinateur.

| 🔴 😑 🛓 Configuration_system_setting_default.dat                                                                                                    |
|----------------------------------------------------------------------------------------------------|
| <pre>{     "DefaultApp": "com.tpv.slideshow",     "WiFiSetting": {         "NetworkEnable": "on",         "SSID": "",         "Security": "",         "PW": "",         "DHCP": "on",         "IPAddress": "",         "Gateway": "",         "SubnetMask": "",         "DNS": ""</pre> |
| <pre>}, "BTSetting": "off", "Language": "", "NetworkTime": "off", "Date": "2023/01/01", "Time": "0:00", "Timezone": "", "PowerSaveMode": "off", "TemperetureMode": "off", "KeyLockEnable": "off", "USBportProhibit": "off" }</pre>                                                      |

Complétez les informations du réseau Wifi :

- SSID
- Security (par exemple "WPA2-Personal")
- PW

Bien vérifier qu'en face de **networkEnable** il est noté **"on"** Ensuite, **enregistrez le fichier** et fermez la fenêtre.

#### 4. EP assistant tool

| EP Service Assistant Tool                                                                  |                         |                                        |                      |        | - x    |
|--------------------------------------------------------------------------------------------|-------------------------|----------------------------------------|----------------------|--------|--------|
| <ul> <li>Get Log</li> <li>Backup / Restore settings</li> <li>Slideshow Settings</li> </ul> | App Sett<br>Default App | ings                                   | ×                    | Import | Export |
| Panel Settings     e-Signage S player A1                                                   | Network                 | Settings                               |                      |        |        |
| Status                                                                                     | Bluetooth               | Use Bluetooth                          |                      |        |        |
| Service Assistant Tool                                                                     | Wireless LAN            | Use Wireless LAN<br>AP Connect setting | SSID                 | •      |        |
|                                                                                            |                         |                                        | Security<br>Password | *      |        |
|                                                                                            |                         | DHCP                                   |                      |        |        |
|                                                                                            |                         | IP Address                             |                      |        |        |

- À l'ouverture de assistant tool, aller dans l'onglet Panel settings et cliquez sur **Import**. Dans l'explorateur (via Folder quand le choix se présentera), aller chercher ensuite le fichier modifié **Configuration-system-setting-default.dat**
- Cliquez ensuite sur **export** (export vers le l'écran) dans le même onglet (via EP Device pour l'envoyer directement dans l'écran, il est possible que EP Device ne soit pas proposé, n'hésitez pas à déconnecter et reconnecter l'écran physiquement à l'ordinateur).
- Aller dans "Backup/Restore settings" > "Status"

| EP Service Assistant Tool              |                                     |             |  | - × |
|----------------------------------------|-------------------------------------|-------------|--|-----|
| Get Log                                | About monitor Receive               |             |  |     |
| <b>G</b> Backup / Restore settings     | Model                               |             |  |     |
| <ul> <li>Slideshow Settings</li> </ul> | Serial No.                          |             |  |     |
| <ul> <li>Panel Settings</li> </ul>     | Panel Info                          |             |  |     |
| e-Signage S player A1                  | Storage                             |             |  |     |
| Status                                 | Wireless LAN                        | IP Address  |  |     |
| i Service Assistant Tool               |                                     | MAC Address |  |     |
|                                        | Bluetooth                           | Device Name |  |     |
|                                        |                                     | MAC Address |  |     |
|                                        | Data Encryption                     |             |  |     |
|                                        | Firmware Version<br>Waveform Versio | n           |  |     |
|                                        |                                     |             |  |     |

• Cliquez sur "Receive" pour obtenir les informations concernant l'appareil

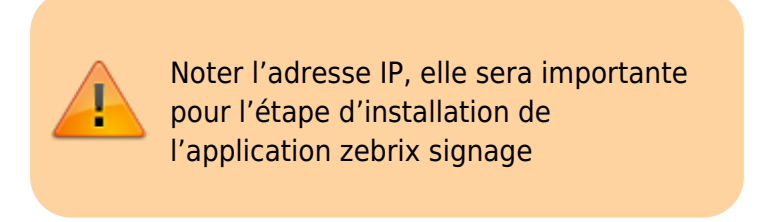

#### 5. Activer débug mode (ADB)

• Allez dans l'onglet "Service Assistant Tool"

| EP Service Assistant Tool                                                     |                                |                                                                                                    | - × |  |
|-------------------------------------------------------------------------------|--------------------------------|----------------------------------------------------------------------------------------------------|-----|--|
| Get Log                                                                       | Service Assistant Tool         |                                                                                                    |     |  |
| <ul> <li>Backup / Restore settings</li> <li>Service Assistant Tool</li> </ul> | Version                        | SHARP EP Service Assistant Tool Ver.1.1.2.2<br>Copyright(C) 2023 SHARP CORPORATION. All rights reserved. |     |  |
|                                                                               | Languages (言語)                 | English -                                                                                                |     |  |
|                                                                               |                                |                                                                                                    |     |  |
|                                                                               | Use encryption key*            |                                                                                                    |     |  |
|                                                                               | Debug mode setting             |                                                                                                    |     |  |
|                                                                               | Enable * Debug mode is switche | Set<br>ed to disable automatically when turning power of a unit ON.                                      |     |  |
|                                                                               |                                |                                                                                                    |     |  |

• Cliquez sur "**Set**" pour activer le mode développeur, puis fermer l'application.

# Etape 2 : Installer et configurer l'application "zebrix signage" avec ADB et Screencopy

Lancer le script **"einkinstallwin.ps1"** contenu dans le dossier d'installation eink depuis un terminal powershell :

```
.\<chemin_dossier_installation_eink>\install_eink_win.ps1 <ip_address>
zebrix-eink-latest.apk
```

# Etape 3 : Sélectionnez l'application "zebrix signage" par défaut

Une nouvelle application s'ouvre :

**1.** cliquez sur le bouton circulaire en bas de la fenêtre

| 3:25 AM   BP-C131   Panel Height: 1200   Panel Width: 1600   Please plug-in flash drive Please plug-in flash drive/Slideshow/ Key lock Power Save mode Auto-slide Loop time(s) 30                                                                                                    |  |
|----------------------------------------------------------------------------------------------------|--|
| EP-C131<br>Panel Height : 1200<br>Panel Width : 1600<br>Rotation 0°<br>Key lock D<br>Power Save mode D<br>Auto-slide 0<br>Loop time(s) 30                                                                                                    |  |
| Panel Height: 1200   Panel Width: 1600   Please plug-in flash drive File path: FlashDrive/ Slideshow/ Slideshow/ Loop time(s) 30                                                                                                    |  |
| Rotation0°File path : FlashDrive/<br>Slideshow/Key lockIPower Save modeIAuto-slideILoop time(s)30                                                                                                    |  |
| Rotation 0*   Key lock Image: Side show/Slide show/Slide show/S                     |  |
| Key lock     Image: Constraint of the state of the state |  |
| Power Save mode       Auto-slide       Loop time(s)       30                                                                                                    |  |
| Auto-slide Loop time(s) 30                                                                                                    |  |
| Loop time(s) 30                                                                                                    |  |
|                                                                                                    |  |
|                                                                                                    |  |
|                                                                                                    |  |
|                                                                                                    |  |
|                                                                                                    |  |
| NEXT                                                                                                    |  |
|                                                                                                    |  |

2. Cliquez sur le livre en bas à gauche depuis l'interface du device via screencopy

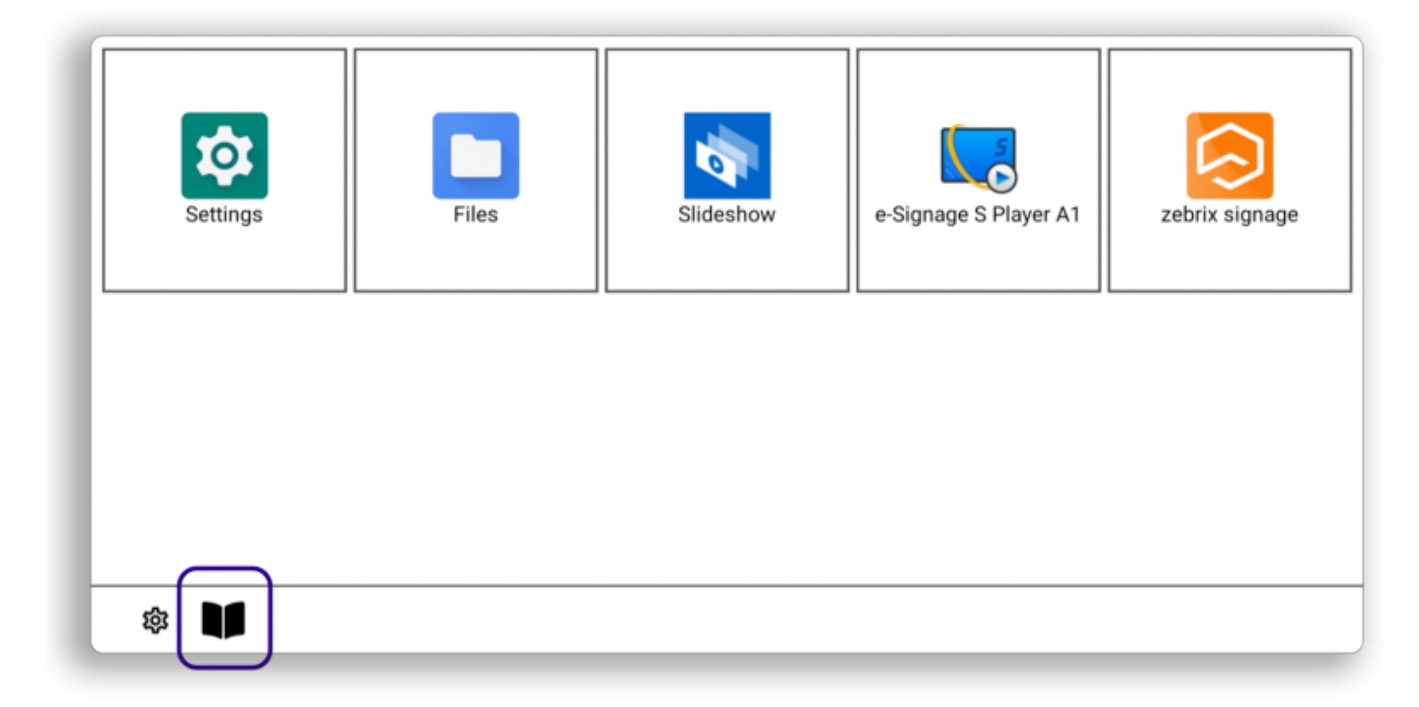

3. Cliquer sur l'application "zebrix signage" et quitter la popup

|             | Default application   |   | _ |
|-------------|-----------------------|---|---|
|             | Settings              |   |   |
| Settings    | Files                 | O |   |
|             | Slideshow             | 0 |   |
|             | e-Signage S Player A1 | 0 |   |
|             | zebrix signage        | 0 |   |
|             | _                     |   |   |
| \$ <b>1</b> |                       |   |   |

4. Enfin, lancez l'application "zebrix signage" depuis la liste présente sur l'accueil

| Settings | Files | Slideshow | e-Signage S Player A1 | zebrix signage |
|----------|-------|-----------|-----------------------|----------------|
|          |       |           |                       |                |
| ¢        |       |           |                       |                |

### **Rubrique d'informations :**

#### **1.** Ouvrir PowerShell en tant qu'administrateur :

Cliquez sur Démarrer puis tapez PowerShell et cliquez sur Exécuter en tant qu'administrateur.

Autoriser l'exécution des scripts : Tapez cette commande et appuyez sur Entrée :

Set-ExecutionPolicy RemoteSigned

Si un message de confirmation apparaît, tapez O (pour "Oui") et appuyez sur Entrée.

#### 2. Réinitialiser un écran Sharp :

Débrancher tous les cables usbc (alimentation et ADB)

Maintenir sur le bouton pairing et insérer le cable usbc d'alimentation, maintenir le bouton pairing jusqu'à obtenir une led rouge clignotante.

#### 3. Comment lancer screencopy pour accéder à l'interface utilisateur

Ouvrir un terminal PowerShell

Connecter vous à l'ecran en adb avec la commande : adb connect <ip\_address>:5555

Lancer la commande : scrcpy

From: https://documentation.zebrix.net/ - zebrix documentation

Permanent link: https://documentation.zebrix.net/doku.php?id=fr:comment\_deployer\_un\_ecran\_eink\_sharp\_android\_sous\_zebriix

Last update: 2025/07/07 16:47

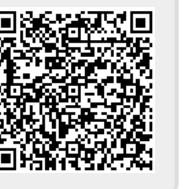